## **TOUGHBOOK** Universal Bay

Puede seleccionar entre las siguientes opciones.

| FZ-VDM553                                                      | FZ-VBD553                                                          | FZ-<br>VSD551              | FZ-VSC552                                           | FZ-VDR553                                                    | FZ-VBR551 / FZ-VBR552                                                                                 |
|----------------------------------------------------------------|--------------------------------------------------------------------|----------------------------|-----------------------------------------------------|--------------------------------------------------------------|----------------------------------------------------------------------------------------------------|
| Pack de unidad de<br>DVD MULTI<br>( Unidad de disco<br>óptico) | Pack de unidad de<br>disco Blu-ray<br>( Unidad de disco<br>óptico) | Pack SSD<br>( Pack<br>SSD) | Lector de tarjetas<br>inteligentes<br>( Smart Card) | Pack de unidad de<br>DVD-ROM<br>( Unidad de<br>disco óptico) | Lector de código de barras <solo<br>para Norteamérica&gt;<br/>( Lector de código de barras)</solo<br> |

## Inserción de una opción en la TOUGHBOOK Universal Bay

1. Apague el ordenador y desconecte el adaptador de CA.

## IMPORTANTE

- Para introducir un pack SSD, apague completamente el ordenador.
- Para otras opciones, también le recomendamos apague completamente el ordenador.
  - 1. Haga clic en [IIII] (Start) [Settings] [System] [Recovery].
  - 2. Haga clic en [Restart now] en "Advanced startup".
  - 3. Haga clic en [Restart now] en la pantalla "We'll restart your device so save your work".
  - 4. Haga clic en [Turn off your PC].
- Dele la vuelta al ordenador y extraiga la batería. ( Sustitución de la batería)
  - Extraiga la batería secundaria. (- Sustitución de la batería)

Asegúrese de que no haya objetos extraños debajo del ordenador.

## 3. Inserte una opción en la TOUGHBOOK Universal Bay.

- El paquete de simulación puede haber sido insertado.
- 1. Mientras desliza el pestillo (A), retire una opción.

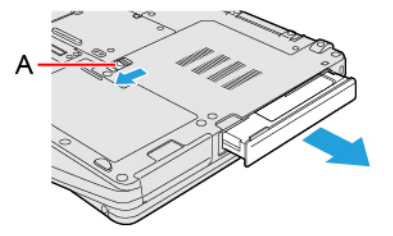

2. Deslice una opción de forma paralela a la dirección de la flecha hasta que haya alcanzado la posición de bloqueo, momento en el que oirá un clic.

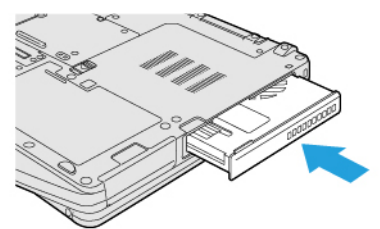

4. Introducir las baterías.